## Pairing your computer to the ErgoBot: Android

1. Turn on the ErgoBot using the switch on its bottom.

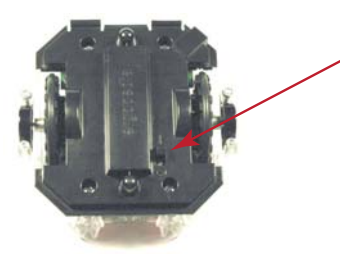

2. On your Android OS device, swipe your finger down in the upper-right corner to see the menu.

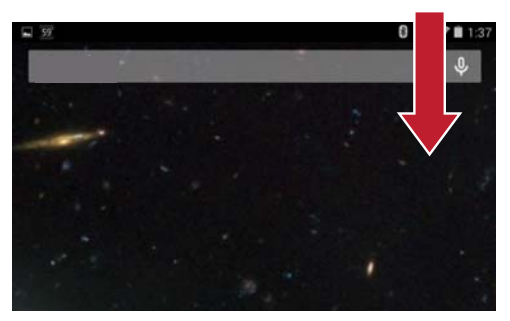

3. Select "Bluetooth" from the menu. (Either a single press or a long press, depending on your device.)

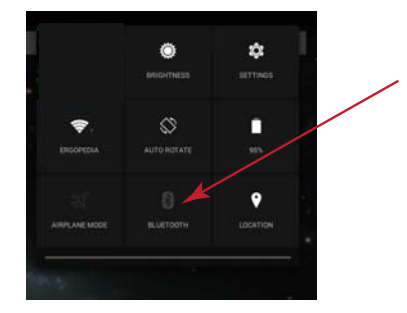

4. Turn Bluetooth On.

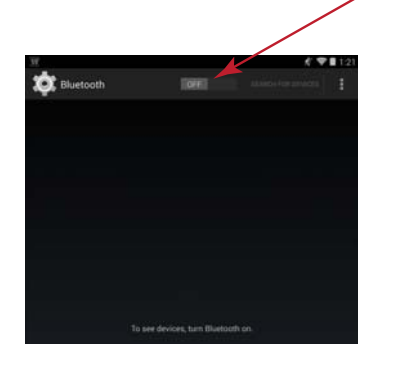

5. Select "SEARCH FOR DEVICES" to add the new ErgoBot as a Bluetooth device to your mobile device.

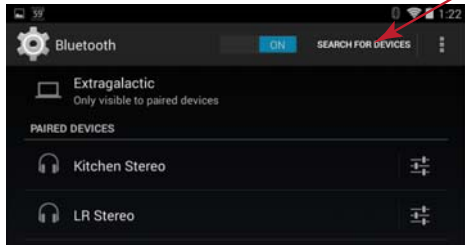

6. Select the ErgoBot device to which you want to pair and connect.

| 39          |                                            |       | 0 🗢 🖬 1:22   |        |  |
|-------------|--------------------------------------------|-------|--------------|--------|--|
| <b>ф:</b> 6 | luetooth                                   | EON   | SEARCH FOR D | EVICES |  |
|             | Extragalactic<br>Only visible to paired de | vices |              |        |  |
| PAIRED      | DEVICES                                    |       |              |        |  |
| 0           | Kitchen Stereo                             |       |              | 받      |  |
| AVAILA      | BLE DEVICES                                |       |              |        |  |
| Q           | ErgoBot 38                                 |       |              |        |  |
|             | Ś                                          |       | <u> </u>     |        |  |
|             |                                            |       |              |        |  |

7. This shows a successful connection.

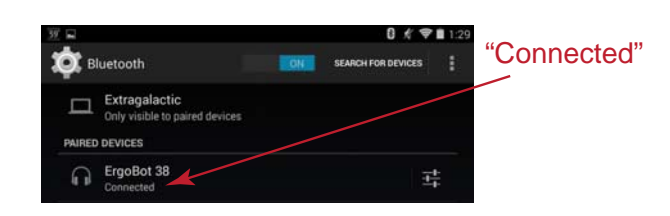

8. Sometimes you may have to turn the ErgoBot power switch on and off to refresh the Bluetooth connection.

You can now run the interactive elements in the *Essential Physics* e-Book with your paired ErgoBot!